## Accessing Classlink on iPad

- 1. Open Google Chrome app
- 2. Click on 3 Dots (top right)
- 3. Select "New Incognito Tab"
- 4. Search for School Website

5. Click on Classlink icon – top right
6. Click on green icon to login into Classlink
7. Type student credentials: username : <u>studentID@edu.leonschools.net</u> password: lunch Pin number

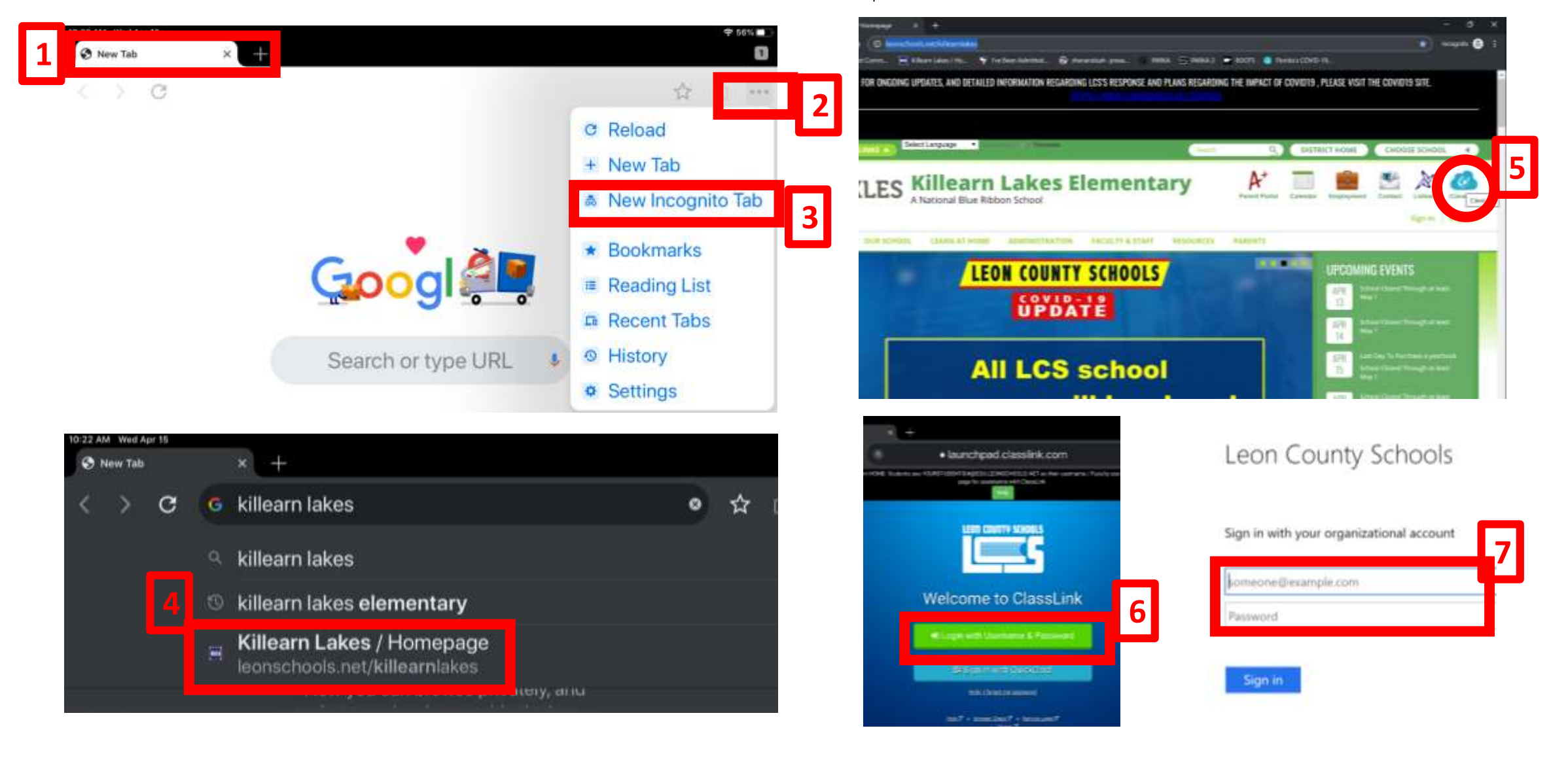